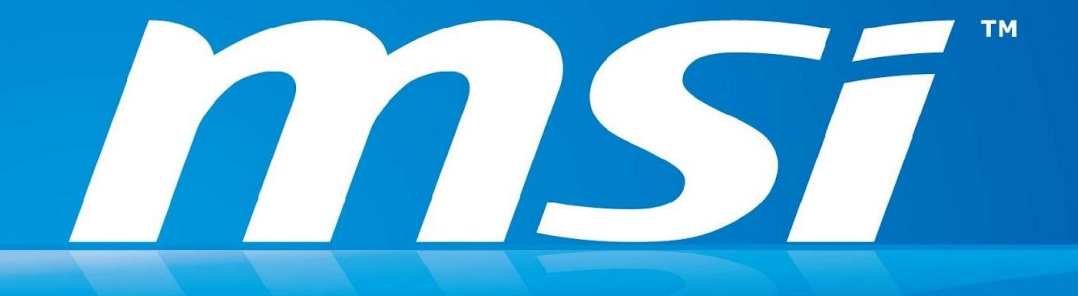

# Инструкция по обновлению BIOS Для win7

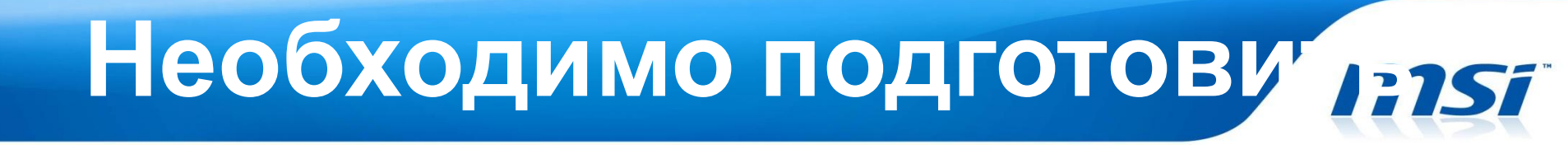

# Загрузочный USB Flash диск: Диск должен позволять загружаться в DOS.

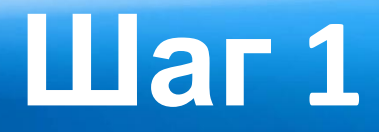

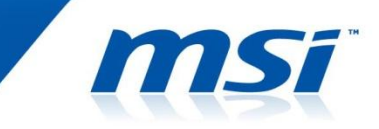

- 1. Подготовьте USB диск.
- 2. По ссылке ниже найдите файл HPUSBFW и скачайте его на Рабочий стол вашего ПК.
  - http://www.msi.com/service/download/firmware-233 01.html

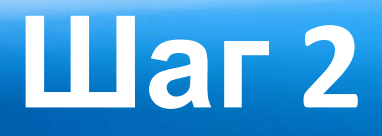

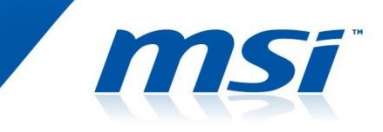

- Распакуйте, сохраненный на Рабочем столе, файл HPUSBFW.rar.
- Распакованный архив должен содержать 2 файла в папке HPUSBFW.

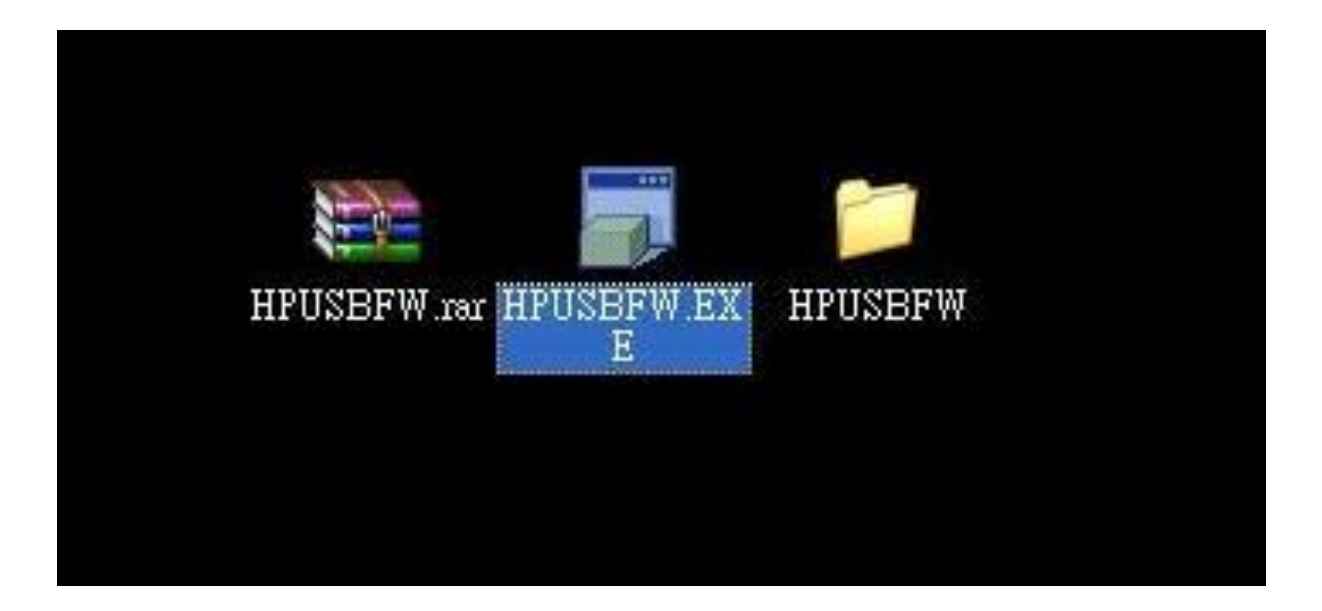

# Шаг 3

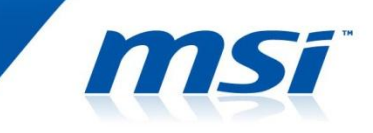

- Подключите ваш USB диск к компьютеру.
- Запустите файл HPUSBFW.EXE как показано ниже.

| Sony      | Storage Media 1.00 (15348 MB)                             | ) (H:\) |
|-----------|-----------------------------------------------------------|---------|
| jile sysl | tem                                                       |         |
| FAT 32    |                                                           |         |
| /olume    | <u>l</u> abel                                             |         |
| BOOT      |                                                           |         |
|           | eate a DOS startup disk<br>ising system files located at: |         |
|           |                                                           |         |

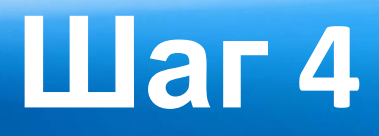

- Убедитесь, что ваш USB диск определяется операционной системой.
- В поле "File system" выберите FAT 32.
- Дайте разделу диска имя как показано на рисунке ниже.
- Выберите "Quick Format", затем "create a DOS startup disk".
- Выберите папку HPUSBFW затем нажмите кнопку Start.

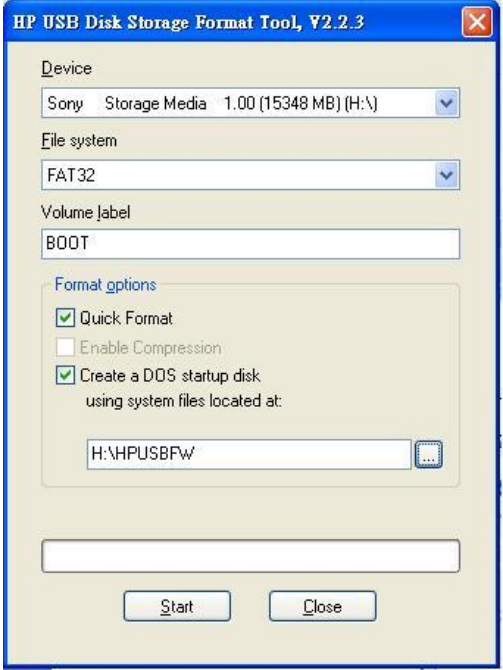

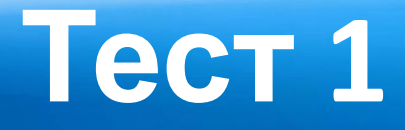

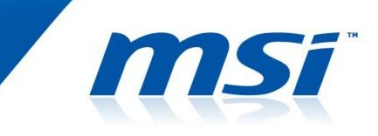

- Подключите к вашей системе загрузочный USB диск, затем включите ПК.
- Нажмите клавишу "F11".

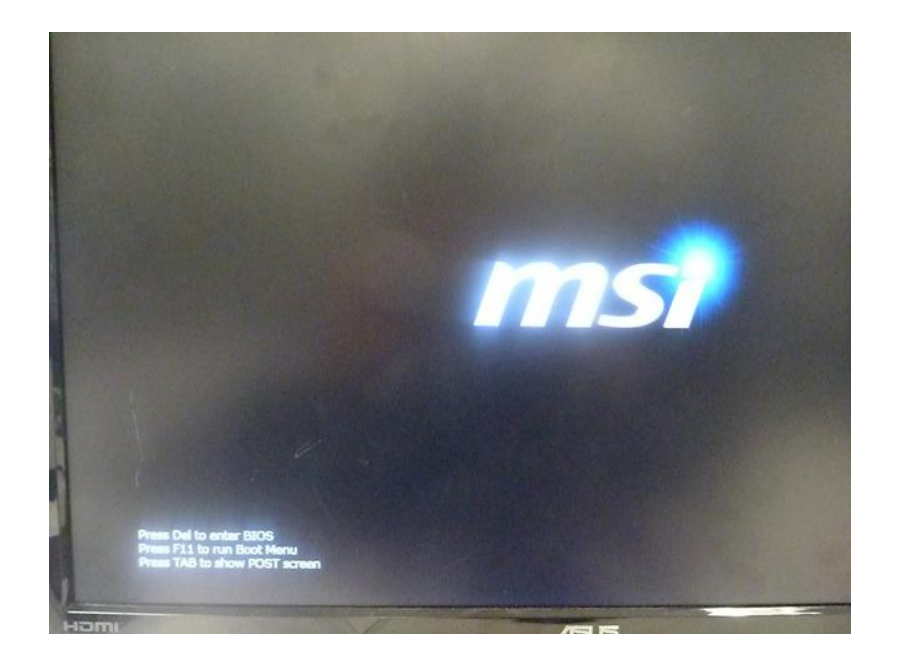

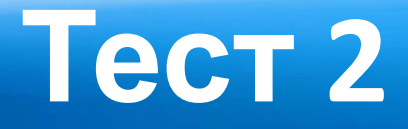

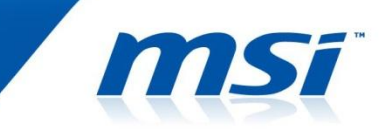

• Выберите подготовленный ранее загрузочный USB диск и загрузитесь в DOS.

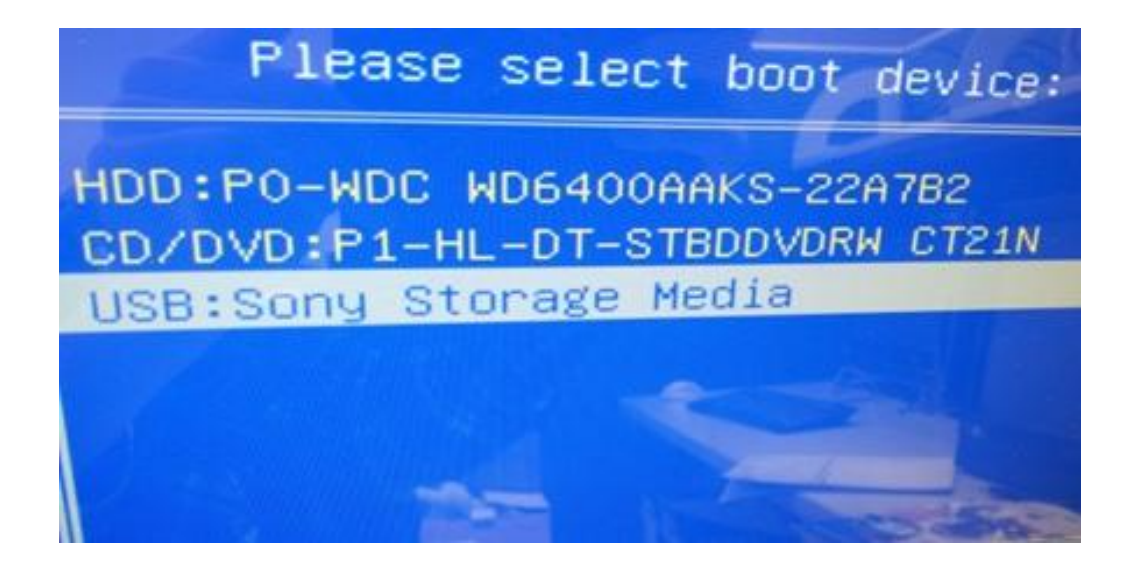

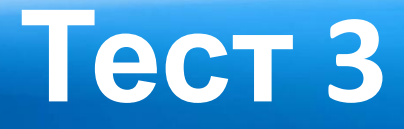

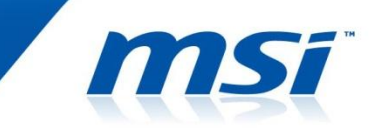

 Если изображение на вашем мониторе соответствует изображению на рисунке ниже, значит все выполнено правильно.

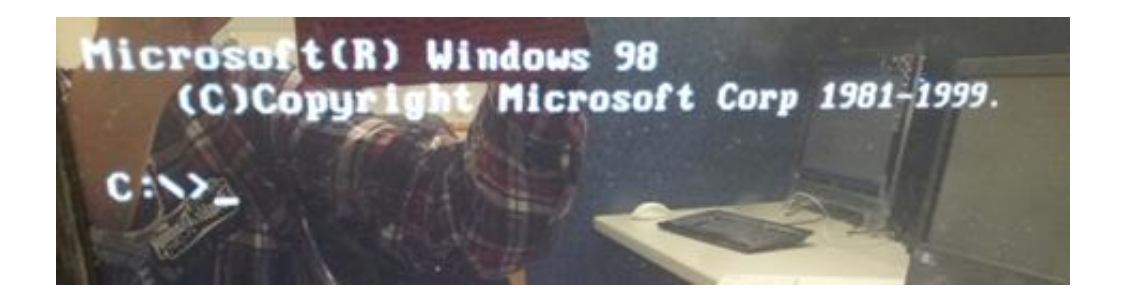

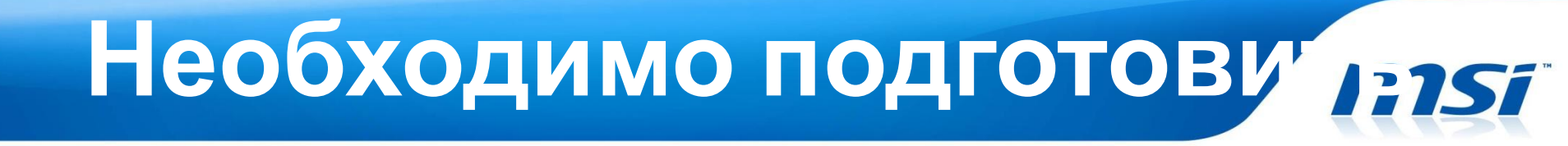

# Последнюю версию файла BIOS для соответствующей модели устройства.

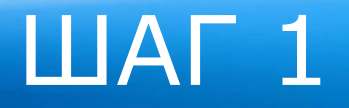

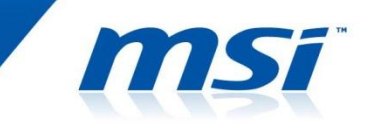

### ©Скопируйте последнюю версию файла BIOS на загрузочный USB диск, затем выключите систему.

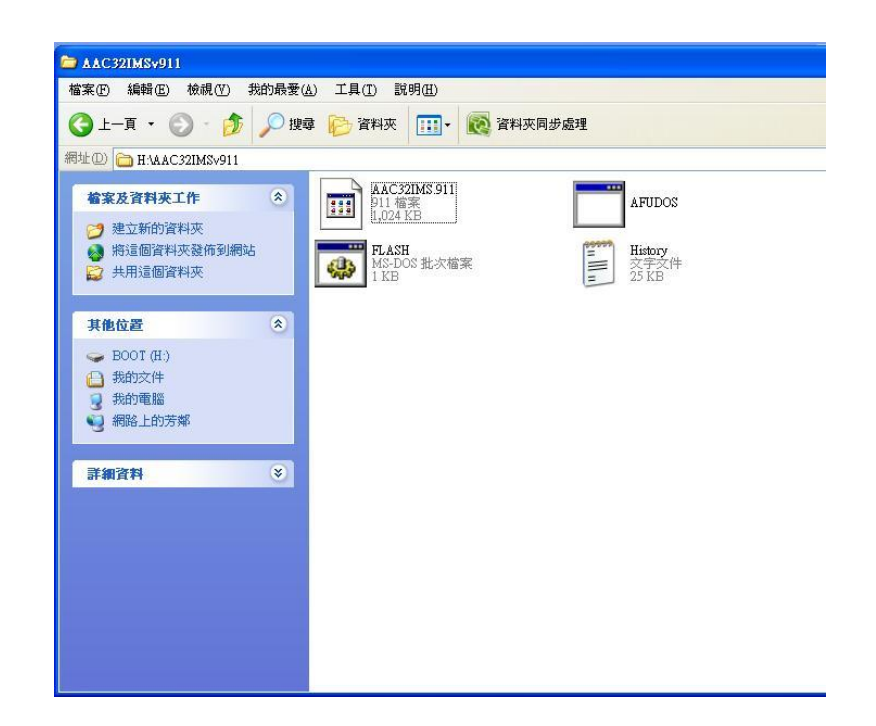

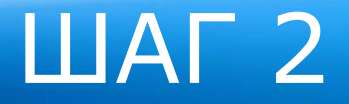

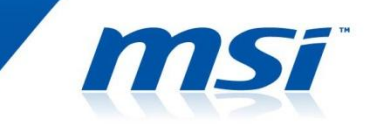

### ©Подключите загрузочный USB диск к системе, затем включите ее.

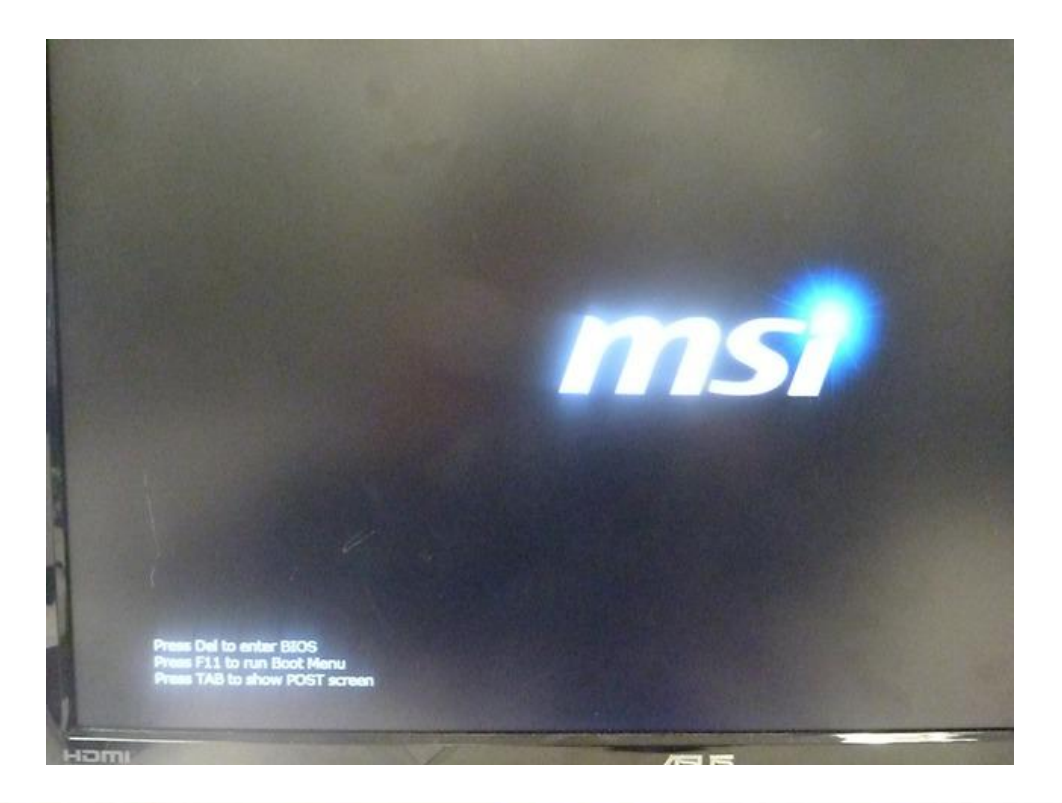

# ШАГ З

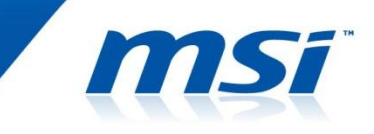

 Во время прохождения процедуры POST, нажмите "F11" для выбора загрузочного USB устройства.
 Выберите загрузочный USB диск и загрузите систему в DOS.

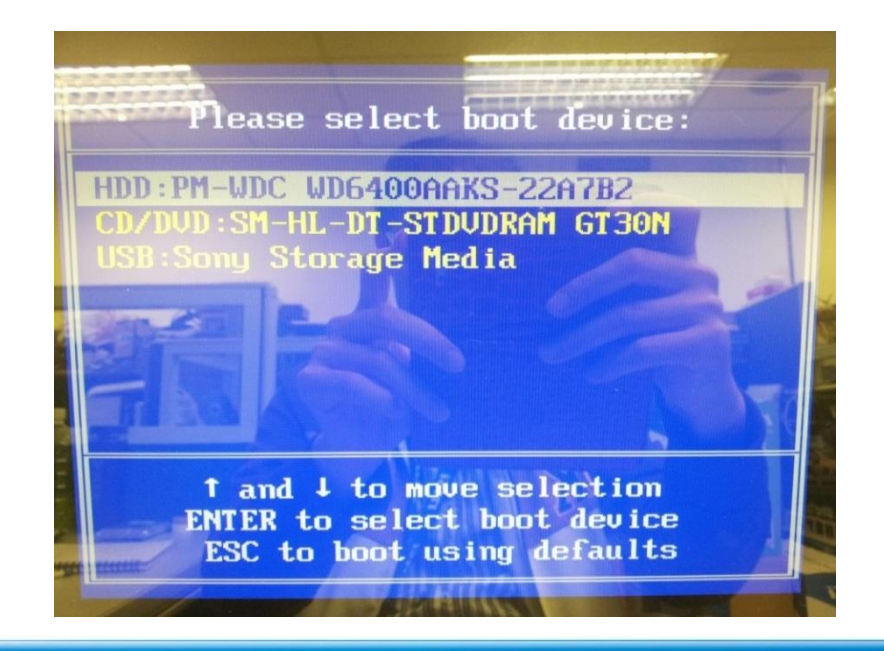

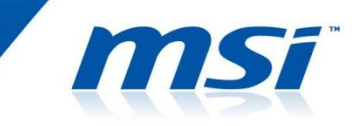

# После загрузки системы в DOS, войдите в папку BIOS. Для обновления BIOS запустите файл "FLASH.BAT".

| C:\AAC321~1>d;                                | Ir (                                                                | -                                                                                       |
|-----------------------------------------------|---------------------------------------------------------------------|-----------------------------------------------------------------------------------------|
| Volume in dri<br>Volume Seria<br>Directory of | ive C is BOOT<br>Number is 9<br>C:\AAC321~1                         | 08B-4C8C                                                                                |
| AAC321MS 911<br>AFUDOS EXE<br>FLASH BAT       | <pre><dir> <dir> <dir> 1,048.576 126.208 44</dir></dir></dir></pre> | 95-31-12 4:20p<br>05-31-12 4:20p<br>03-25-11 4:17p<br>92-13-87 11:16a<br>93-25-11 4:20p |
| C:\AAC321~1>F                                 | le(s)<br>r(s)<br>LASH_                                              | 03-25-11 4:16p<br>199,871 bytes<br>272.84 MD free                                       |

MK-AC32 MVT Frank 09

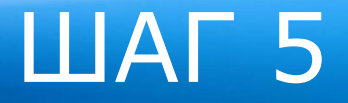

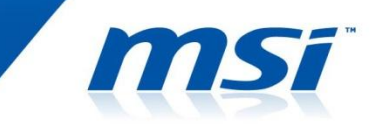

#### Примечание:

# **НЕ** выключайте питание системы во время процедуры обновления BIOS.

По завершению процесса обновления BIOS, пожалуйста, выключите питание системы, а затем включите ее снова.

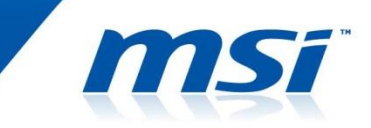

© Включите систему, затем нажмите клавишу "DEL" во время прохождения процедуры POST, чтобы войти в меню настроек BIOS.

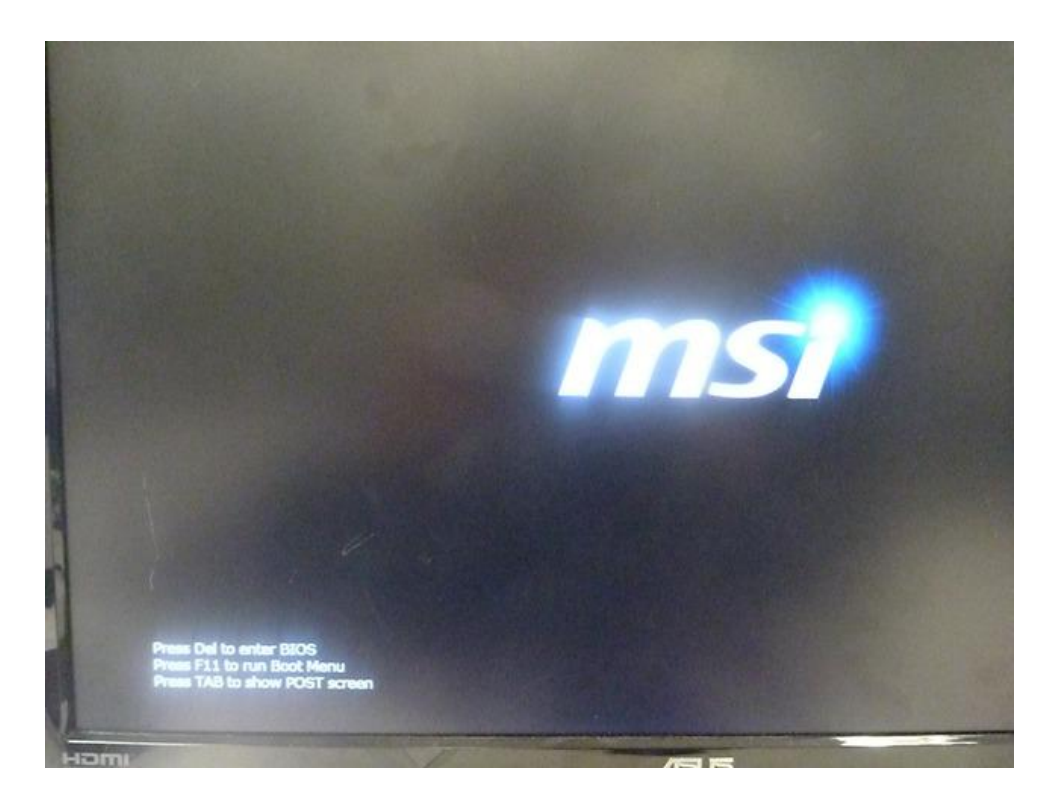

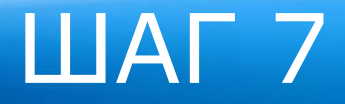

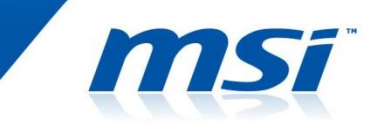

#### © В меню настроек BIOS, убедитесь, что текущая версия BIOS соответствует обновленной версии.

| Apt<br>Main Advanced | io Setup Uti<br>Power Boot | lity – Copyright (C) 2011 /<br>Security Exit |
|----------------------|----------------------------|----------------------------------------------|
| BIOS Version         | Carles Market              | EAA72IIC V1.4                                |
| Product Name         |                            | AL 2022/AT 2022                              |
| EC Version           |                            | 110517.0                                     |
| System Time          |                            | [09:36:29]                                   |
| System Date          |                            | [Fri 06/08/2012]                             |
| SATA Port 1          |                            | [WDC WD5000AAKX]                             |
| SATA Port 2          |                            | [TSSTcorp CDDVD]                             |
| SATA Controller      |                            | [AHCI Mode]                                  |

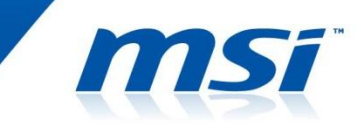

#### © В меню настроек BIOS выберите / Save & Exit / Load Optimal Defaults", затем загрузите оптимизированные настройки по умолчанию, нажав "YES" в диалоговом окне.

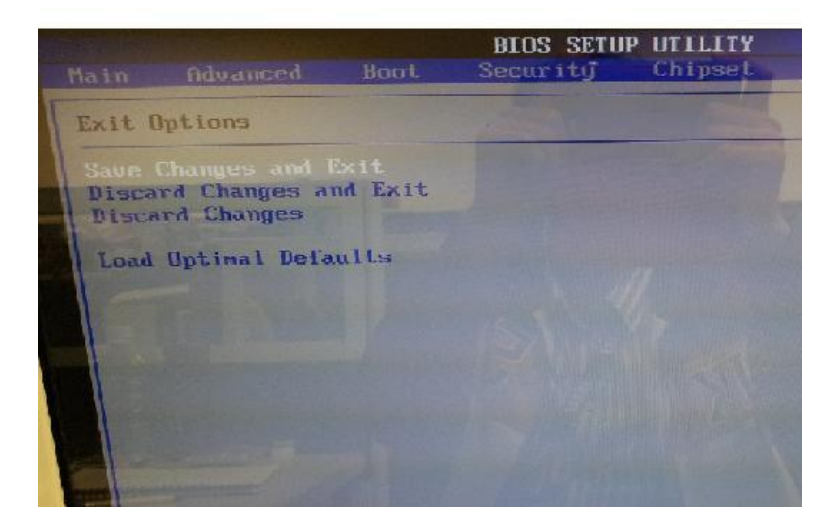

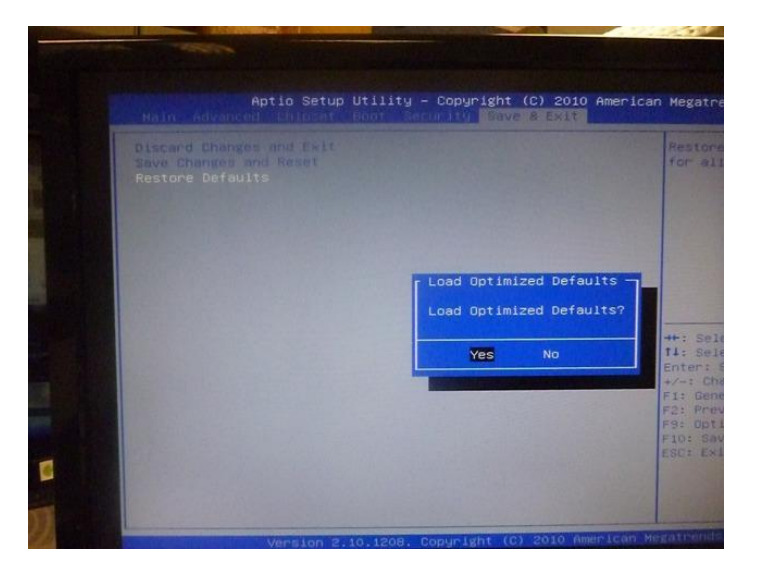

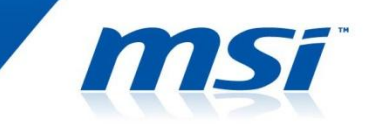

В меню настроек BIOS выберите/ Exit
 / Save Change and Reboot"

©Выберите "YES" для сохранения изменений и перезагрузки. Процесс обновления BIOS завершен.

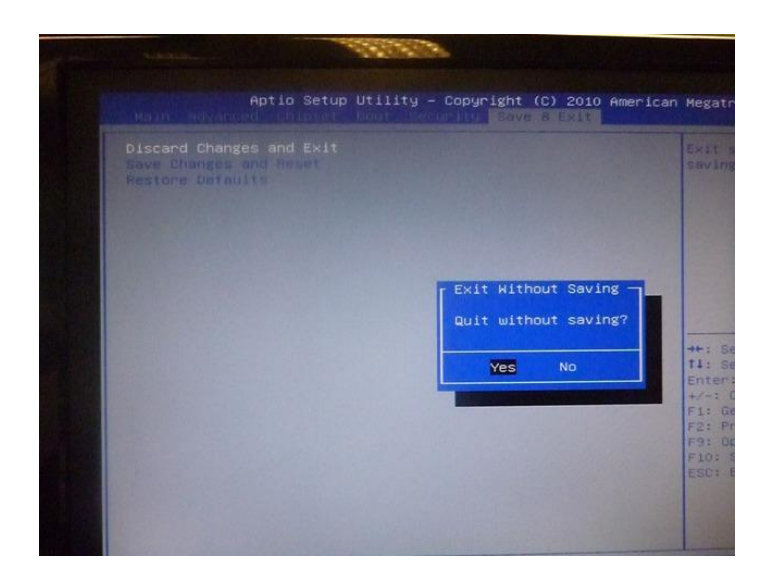

Спасибо!

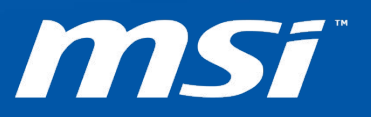